# Click on Tournaments on your Range Screen to view all active tournaments

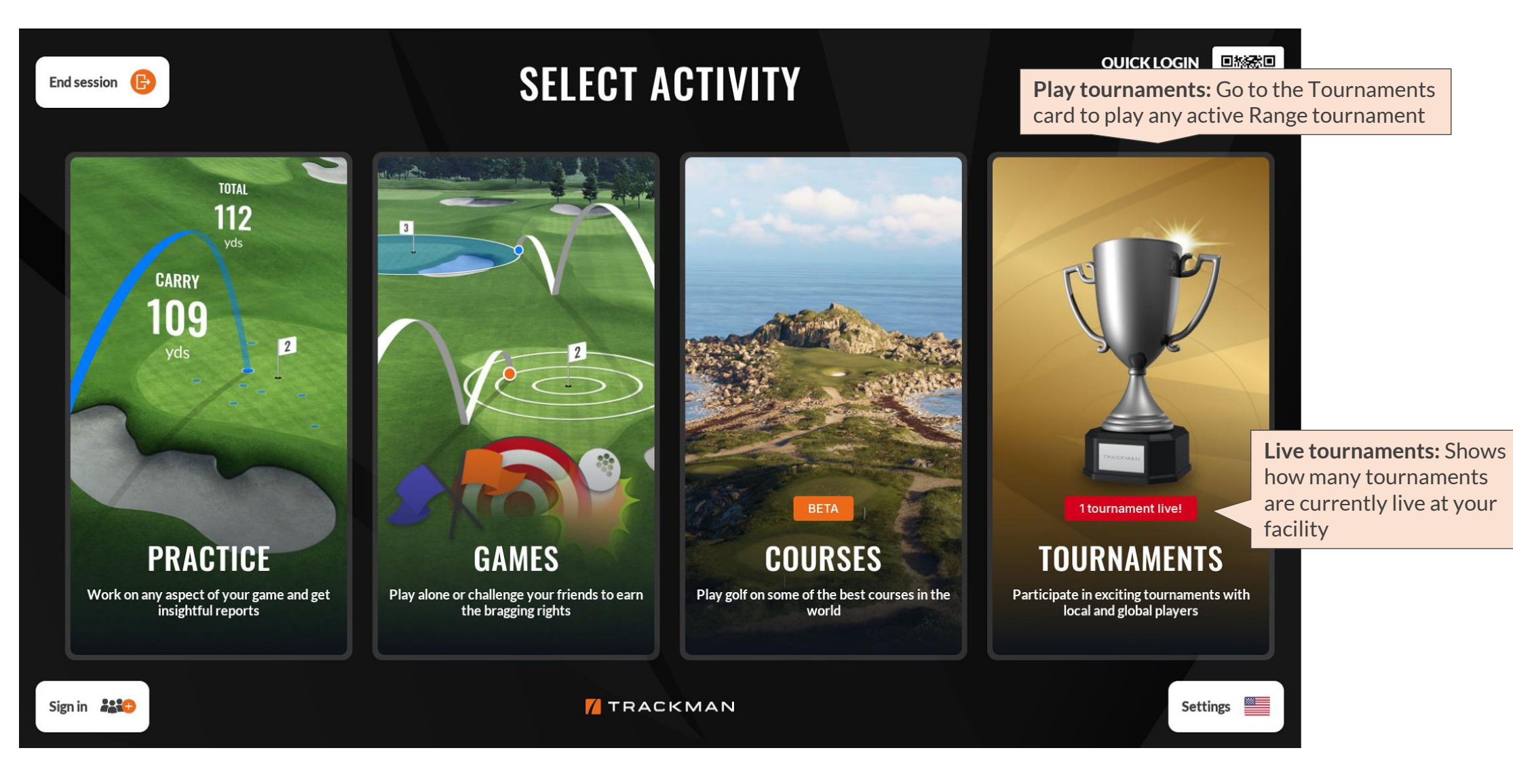

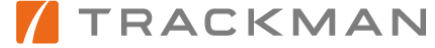

#### Select the active tournament you wish to play

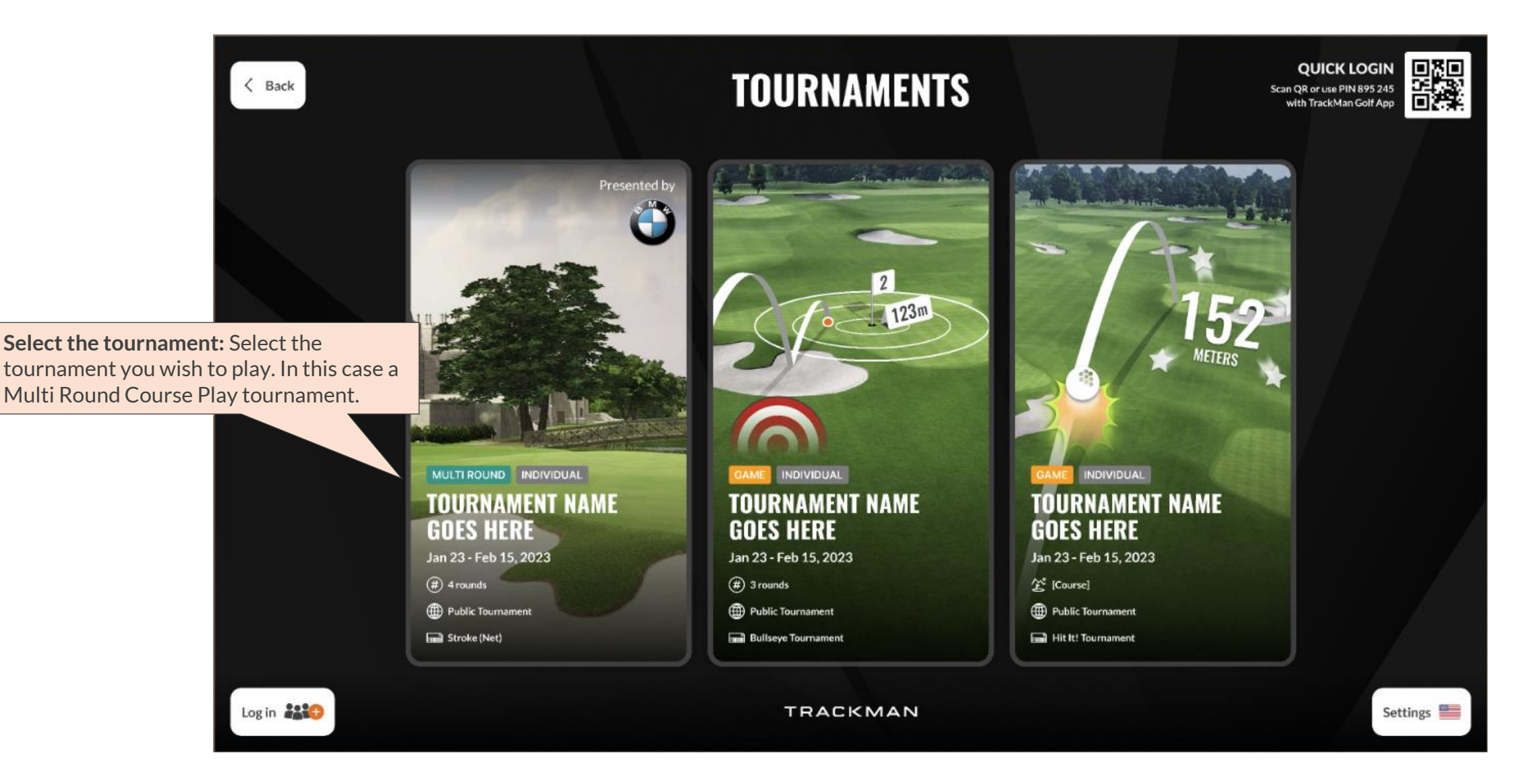

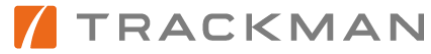

# For multi-round tournaments, select the round you wish to participate in

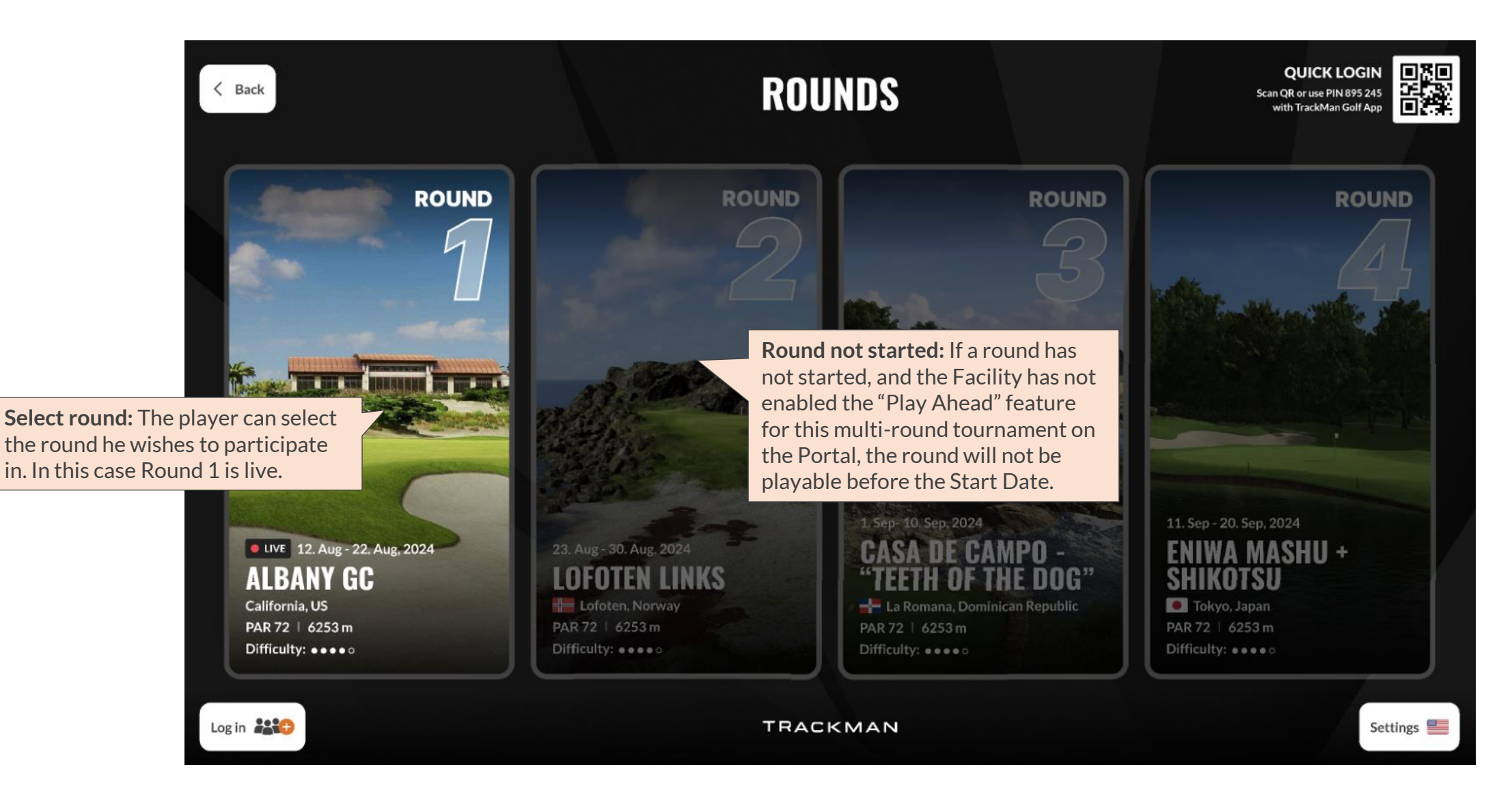

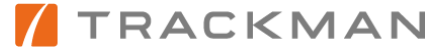

# Add players to join the tournament and start playing

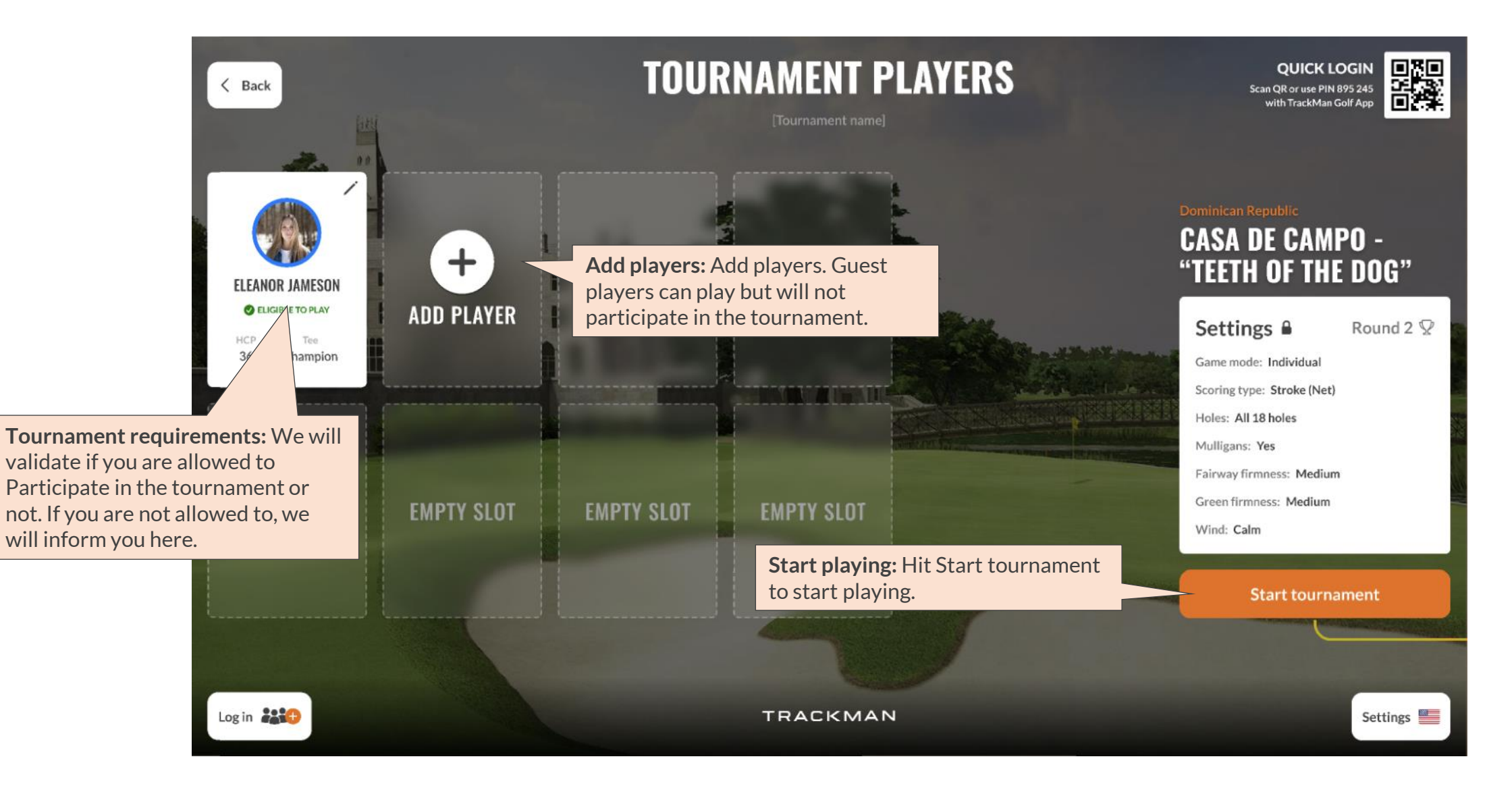

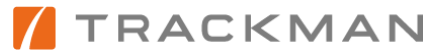

## How does auto-finish work in Course Play?

**Auto-Finish:** Every user will see an explanation of auto-finish before starting their round.

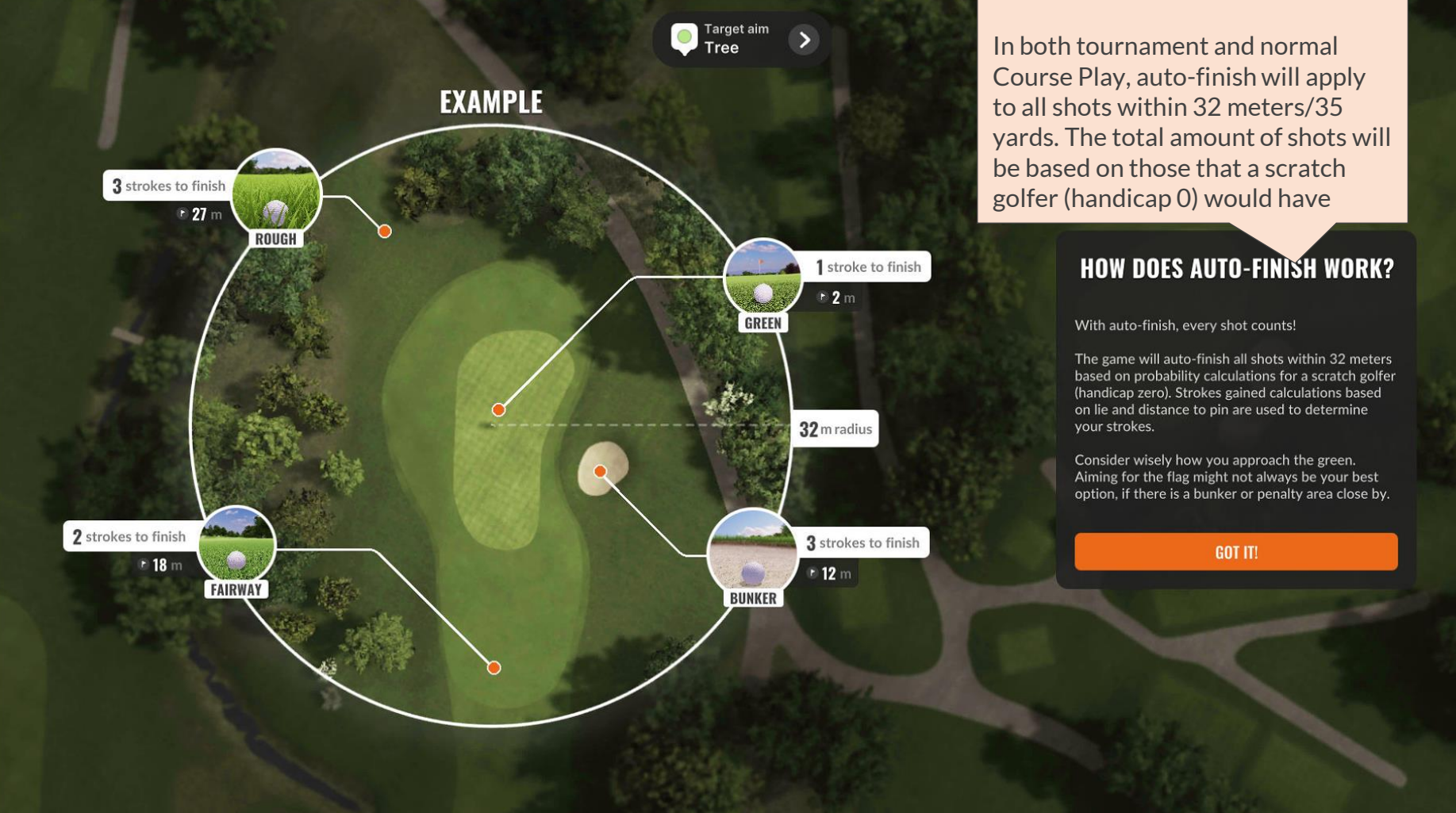

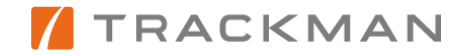